# SG350XG 및 SG550XG에서 STP 인터페이스 설 정 구성

# 목표

STP(Spanning Tree Protocol)는 토폴로지에서 루프가 발생하지 않도록 방지하는 네트워크 프 로토콜입니다.이러한 루프는 스위치가 트래픽을 무한대로 전달하도록 합니다.이로 인해 네트 워크가 플러딩되어 리소스를 사용하므로 네트워크 효율성이 줄어듭니다.

STP 인터페이스 설정은 포트별로 STP의 효율성을 높이는 데 사용됩니다.에지 포트 기능을 사용하여 고속 링크는 디바이스가 연결될 때 포트를 전달 상태로 설정하여 STP 컨버전스의 속도를 높입니다.Root Guard 및 BPDU(Bridge Protocol Data Unit) Guard는 STP 토폴로지를 제어하는 데 사용됩니다.토폴로지의 이 추가 제어는 브리지 루프가 발생하는 것을 방지합니다

이 문서의 목적은 SG350XG 및 SG550XG에서 STP 인터페이스 설정을 구성하는 방법을 보 여 주는 것입니다.

**참고:**이 문서의 단계는 고급 표시 모드에서 수행됩니다.고급 디스플레이 모드로 변경하려면 오른쪽 상단 모서리로 이동하여 *디스플레이 모드* 드롭다운 목록에서 **고급**을 선택합니다.

# 적용 가능한 디바이스

- SG350XG
- SG550XG

### 소프트웨어 버전

- SG350XG v2.0.0.73
- SG550XG v2.0.0.73

# STP 인터페이스 설정 구성

1단계. 웹 구성 유틸리티에 로그인하고 Spanning **Tree(스패닝 트리) > STP Interface** Settings(STP 인터페이스 설정)를 선택합니다.STP Interface Settings 페이지가 열립니다.

| ST   | STP Interface Settings                                 |      |                  |            |             |            |            |               |           |           |          |            |                      |                    |                 |                    |       |
|------|--------------------------------------------------------|------|------------------|------------|-------------|------------|------------|---------------|-----------|-----------|----------|------------|----------------------|--------------------|-----------------|--------------------|-------|
| STI  | STP Interface Setting Table Showing 1-48 of 48 🗚 🖉 per |      |                  |            |             |            |            |               |           |           |          |            |                      |                    |                 |                    |       |
| Filt | er: Inter                                              | face | <i>Type</i> equa | Is to Port | of Unit 1 💌 | Go         |            |               |           |           |          |            |                      |                    |                 |                    |       |
|      | Entry I                                                | No.  | Interface        | STP        | Edge Port   | Root Guard | BPDU Guard | BPDU Handling | Port Role | Path Cost | Priority | Port State | Designated Bridge ID | Designated Port ID | Designated Cost | Forward Transition | s LAG |
| 0    |                                                        | 1    | XG1              | Enabled    | Disabled    | Disabled   | Disabled   | STP           | Disabled  | 2000000   | 128      | Disabled   | N/A                  | N/A                | N/A             | N/A                |       |
| 0    |                                                        | 2    | XG2              | Enabled    | Disabled    | Disabled   | Disabled   | STP           | Disabled  | 2000000   | 128      | Disabled   | N/A                  | N/A                | N/A             | N/A                |       |
| 0    |                                                        | 3    | XG3              | Enabled    | Disabled    | Disabled   | Disabled   | STP           | Disabled  | 2000000   | 128      | Disabled   | N/A                  | N/A                | N/A             | N/A                |       |
| 0    |                                                        | 4    | XG4              | Enabled    | Disabled    | Disabled   | Disabled   | STP           | Disabled  | 2000000   | 128      | Disabled   | N/A                  | N/A                | N/A             | N/A                |       |
| 0    |                                                        | 5    | XG5              | Enabled    | Disabled    | Disabled   | Disabled   | STP           | Disabled  | 2000000   | 128      | Disabled   | N/A                  | N/A                | N/A             | N/A                |       |
| 0    |                                                        | 6    | XG6              | Enabled    | Disabled    | Disabled   | Disabled   | STP           | Disabled  | 2000000   | 128      | Disabled   | N/A                  | N/A                | N/A             | N/A                |       |
| 0    |                                                        | 7    | XG7              | Enabled    | Disabled    | Disabled   | Disabled   | STP           | Disabled  | 2000000   | 128      | Disabled   | N/A                  | N/A                | N/A             | N/A                |       |
| 0    |                                                        | 8    | XG8              | Enabled    | Disabled    | Disabled   | Disabled   | STP           | Disabled  | 2000000   | 128      | Disabled   | N/A                  | N/A                | N/A             | N/A                |       |
| 0    |                                                        | 9    | XG9              | Enabled    | Disabled    | Disabled   | Disabled   | STP           | Disabled  | 2000000   | 128      | Disabled   | N/A                  | N/A                | N/A             | N/A                |       |
| 0    |                                                        | 10   | XG10             | Enabled    | Disabled    | Disabled   | Disabled   | STP           | Disabled  | 2000000   | 128      | Disabled   | N/A                  | N/A                | N/A             | N/A                |       |
| 0    |                                                        | 11   | XG11             | Enabled    | Disabled    | Disabled   | Disabled   | STP           | Disabled  | 2000000   | 128      | Disabled   | N/A                  | N/A                | N/A             | N/A                |       |
| 0    |                                                        | 12   | XG12             | Enabled    | Disabled    | Disabled   | Disabled   | STP           | Disabled  | 2000000   | 128      | Disabled   | N/A                  | N/A                | N/A             | N/A                |       |
| 0    |                                                        | 13   | XG13             | Enabled    | Disabled    | Disabled   | Disabled   | STP           | Disabled  | 2000000   | 128      | Disabled   | N/A                  | N/A                | N/A             | N/A                |       |
| 0    |                                                        | 14   | XG14             | Enabled    | Disabled    | Disabled   | Disabled   | STP           | Disabled  | 2000000   | 128      | Disabled   | N/A                  | N/A                | N/A             | N/A                |       |
| 0    |                                                        | 15   | XG15             | Enabled    | Disabled    | Disabled   | Disabled   | STP           | Disabled  | 2000000   | 128      | Disabled   | N/A                  | N/A                | N/A             | N/A                |       |
| 0    |                                                        | 16   | XG16             | Enabled    | Disabled    | Disabled   | Disabled   | STP           | Disabled  | 2000000   | 128      | Disabled   | N/A                  | N/A                | N/A             | N/A                |       |
| 0    |                                                        | 17   | XG17             | Enabled    | Disabled    | Disabled   | Disabled   | STP           | Disabled  | 2000000   | 128      | Disabled   | N/A                  | N/A                | N/A             | N/A                |       |
| 0    |                                                        | 18   | XG18             | Enabled    | Disabled    | Disabled   | Disabled   | STP           | Disabled  | 2000000   | 128      | Disabled   | N/A                  | N/A                | N/A             | N/A                |       |
| 0    |                                                        | 19   | XG19             | Enabled    | Disabled    | Disabled   | Disabled   | STP           | Disabled  | 2000000   | 128      | Disabled   | N/A                  | N/A                | N/A             | N/A                |       |
| 0    |                                                        | 20   | XG20             | Enabled    | Disabled    | Disabled   | Disabled   | STP           | Disabled  | 2000000   | 128      | Disabled   | N/A                  | N/A                | N/A             | N/A                |       |
| 0    |                                                        | 21   | XG21             | Enabled    | Disabled    | Disabled   | Disabled   | STP           | Disabled  | 2000000   | 128      | Disabled   | N/A                  | N/A                | N/A             | N/A                |       |
| 0    |                                                        | 22   | XG22             | Enabled    | Disabled    | Disabled   | Disabled   | STP           | Disabled  | 2000000   | 128      | Disabled   | N/A                  | N/A                | N/A             | N/A                |       |
| 0    |                                                        | 23   | XG23             | Enabled    | Disabled    | Disabled   | Disabled   | STP           | Disabled  | 2000000   | 128      | Disabled   | N/A                  | N/A                | N/A             | N/A                |       |
| 0    |                                                        | 24   | XG24             | Enabled    | Disabled    | Disabled   | Disabled   | STP           | Disabled  | 2000000   | 128      | Disabled   | N/A                  | N/A                | N/A             | N/A                |       |
| 0    |                                                        | 25   | XG25             | Enabled    | Disabled    | Disabled   | Disabled   | STP           | Disabled  | 2000000   | 128      | Disabled   | N/A                  | N/A                | N/A             | N/A                |       |

2단계. *필터:Interface Type equals to* 드롭다운 목록에서 원하는 Port **of Unit** 또**는 LAG를** 선택 합니다.그런 다음 **이동**을 클릭합니다.

| STP   | STP Interface Settings                                     |           |         |           |            |            |               |           |           |          |            |                      |                    |                 |                     |     |
|-------|------------------------------------------------------------|-----------|---------|-----------|------------|------------|---------------|-----------|-----------|----------|------------|----------------------|--------------------|-----------------|---------------------|-----|
| STP   | STP Interface Setting Table Showing 1-48 of 48 All 💂 per t |           |         |           |            |            |               |           |           |          |            |                      |                    |                 |                     |     |
| Filte |                                                            |           |         |           |            |            |               |           |           |          |            |                      |                    |                 |                     |     |
|       | Entry No.                                                  | Interface | s Port  | of Unit 1 | Root Guard | BPDU Guard | BPDU Handling | Port Role | Path Cost | Priority | Port State | Designated Bridge ID | Designated Port ID | Designated Cost | Forward Transitions | LAG |
|       | 1                                                          | XG1       | Enabled | Disabled  | Disabled   | Disabled   | STP           | Disabled  | 2000000   | 128      | Disabled   | N/A                  | N/A                | N/A             | N/A                 |     |
|       | 2                                                          | XG2       | Enabled | Disabled  | Disabled   | Disabled   | STP           | Disabled  | 2000000   | 128      | Disabled   | N/A                  | N/A                | N/A             | N/A                 |     |
|       | 3                                                          | XG3       | Enabled | Disabled  | Disabled   | Disabled   | STP           | Disabled  | 2000000   | 128      | Disabled   | N/A                  | N/A                | N/A             | N/A                 |     |
|       | 4                                                          | XG4       | Enabled | Disabled  | Disabled   | Disabled   | STP           | Disabled  | 2000000   | 128      | Disabled   | N/A                  | N/A                | N/A             | N/A                 |     |
|       | 5                                                          | XG5       | Enabled | Disabled  | Disabled   | Disabled   | STP           | Disabled  | 2000000   | 128      | Disabled   | N/A                  | N/A                | N/A             | N/A                 |     |
|       | 6                                                          | XG6       | Enabled | Disabled  | Disabled   | Disabled   | STP           | Disabled  | 2000000   | 128      | Disabled   | N/A                  | N/A                | N/A             | N/A                 |     |
|       | 7                                                          | XG7       | Enabled | Disabled  | Disabled   | Disabled   | STP           | Disabled  | 2000000   | 128      | Disabled   | N/A                  | N/A                | N/A             | N/A                 |     |
|       | 8                                                          | XG8       | Enabled | Disabled  | Disabled   | Disabled   | STP           | Disabled  | 2000000   | 128      | Disabled   | N/A                  | N/A                | N/A             | N/A                 |     |
|       | 9                                                          | XG9       | Enabled | Disabled  | Disabled   | Disabled   | STP           | Disabled  | 2000000   | 128      | Disabled   | N/A                  | N/A                | N/A             | N/A                 |     |
|       | 10                                                         | XG10      | Enabled | Disabled  | Disabled   | Disabled   | STP           | Disabled  | 2000000   | 128      | Disabled   | N/A                  | N/A                | N/A             | N/A                 |     |
|       | 11                                                         | XG11      | Enabled | Disabled  | Disabled   | Disabled   | STP           | Disabled  | 2000000   | 128      | Disabled   | N/A                  | N/A                | N/A             | N/A                 |     |
|       | 12                                                         | XG12      | Enabled | Disabled  | Disabled   | Disabled   | STP           | Disabled  | 2000000   | 128      | Disabled   | N/A                  | N/A                | N/A             | N/A                 |     |
|       | 13                                                         | XG13      | Enabled | Disabled  | Disabled   | Disabled   | STP           | Disabled  | 2000000   | 128      | Disabled   | N/A                  | N/A                | N/A             | N/A                 |     |
|       | 14                                                         | XG14      | Enabled | Disabled  | Disabled   | Disabled   | STP           | Disabled  | 2000000   | 128      | Disabled   | N/A                  | N/A                | N/A             | N/A                 |     |
|       | 15                                                         | XG15      | Enabled | Disabled  | Disabled   | Disabled   | STP           | Disabled  | 2000000   | 128      | Disabled   | N/A                  | N/A                | N/A             | N/A                 |     |
|       | 16                                                         | XG16      | Enabled | Disabled  | Disabled   | Disabled   | STP           | Disabled  | 2000000   | 128      | Disabled   | N/A                  | N/A                | N/A             | N/A                 |     |
|       | 17                                                         | XG17      | Enabled | Disabled  | Disabled   | Disabled   | STP           | Disabled  | 2000000   | 128      | Disabled   | N/A                  | N/A                | N/A             | N/A                 |     |
|       | 18                                                         | XG18      | Enabled | Disabled  | Disabled   | Disabled   | STP           | Disabled  | 2000000   | 128      | Disabled   | N/A                  | N/A                | N/A             | N/A                 |     |
|       | 19                                                         | XG19      | Enabled | Disabled  | Disabled   | Disabled   | STP           | Disabled  | 2000000   | 128      | Disabled   | N/A                  | N/A                | N/A             | N/A                 |     |
|       | 20                                                         | XG20      | Enabled | Disabled  | Disabled   | Disabled   | STP           | Disabled  | 2000000   | 128      | Disabled   | N/A                  | N/A                | N/A             | N/A                 |     |
|       | 21                                                         | XG21      | Enabled | Disabled  | Disabled   | Disabled   | STP           | Disabled  | 2000000   | 128      | Disabled   | N/A                  | N/A                | N/A             | N/A                 |     |
|       | 22                                                         | XG22      | Enabled | Disabled  | Disabled   | Disabled   | STP           | Disabled  | 2000000   | 128      | Disabled   | N/A                  | N/A                | N/A             | N/A                 |     |
|       | 23                                                         | XG23      | Enabled | Disabled  | Disabled   | Disabled   | STP           | Disabled  | 2000000   | 128      | Disabled   | N/A                  | N/A                | N/A             | N/A                 |     |
| 0     | 24                                                         | XG24      | Enabled | Disabled  | Disabled   | Disabled   | STP           | Disabled  | 2000000   | 128      | Disabled   | N/A                  | N/A                | N/A             | N/A                 |     |
|       | 25                                                         | XG25      | Enabled | Disabled  | Disabled   | Disabled   | STP           | Disabled  | 2000000   | 128      | Disabled   | NI/A                 | N/A                | NI/A            | NI/A                |     |

참고:스택에 더 많은 유닛이 있는 경우 더 많은 옵션(예: Port of Unit 2)이 제공됩니다.

3단계. STP Interface Setting Table(STP 인터페이스 설정 테이블)에는 스위치에 현재 구성된 모든 인터페이스의 정보가 표시됩니다.라디오 버튼을 선택하고 **편집...을** 클릭하여 나타나는 *STP 인터페이스 설정 편집* 창에서 해당 설정을 편집합니다.

| STF     | STP Interface Settings                               |           |         |           |            |            |               |           |      |  |
|---------|------------------------------------------------------|-----------|---------|-----------|------------|------------|---------------|-----------|------|--|
| STP     | STP Interface Setting Table                          |           |         |           |            |            |               |           |      |  |
| Filte   | Filter: Interface Type equals to Port of Unit 1 🗨 Go |           |         |           |            |            |               |           |      |  |
|         | Entry No.                                            | Interface | STP     | Edge Port | Root Guard | BPDU Guard | BPDU Handling | Port Role | Path |  |
| 0       | 1                                                    | XG1       | Enabled | Disabled  | Disabled   | Disabled   | STP           | Disabled  | 200  |  |
| $\odot$ | 2                                                    | XG2       | Enabled | Disabled  | Disabled   | Disabled   | STP           | Disabled  | 200  |  |
| $\odot$ | 3                                                    | XG3       | Enabled | Disabled  | Disabled   | Disabled   | STP           | Disabled  | 200  |  |
| $\odot$ | 4                                                    | XG4       | Enabled | Disabled  | Disabled   | Disabled   | STP           | Disabled  | 200  |  |
| $\odot$ | 5                                                    | XG5       | Enabled | Disabled  | Disabled   | Disabled   | STP           | Disabled  | 200  |  |
| $\odot$ | 6                                                    | XG6       | Enabled | Disabled  | Disabled   | Disabled   | STP           | Disabled  | 200  |  |
| $\odot$ | 7                                                    | XG7       | Enabled | Disabled  | Disabled   | Disabled   | STP           | Disabled  | 200  |  |
| $\odot$ | 8                                                    | XG8       | Enabled | Disabled  | Disabled   | Disabled   | STP           | Disabled  | 200  |  |
| $\odot$ | 9                                                    | XG9       | Enabled | Disabled  | Disabled   | Disabled   | STP           | Disabled  | 200  |  |
| $\odot$ | 10                                                   | XG10      | Enabled | Disabled  | Disabled   | Disabled   | STP           | Disabled  | 200  |  |
| $\odot$ | 11                                                   | XG11      | Enabled | Disabled  | Disabled   | Disabled   | STP           | Disabled  | 200  |  |
| $\odot$ | 12                                                   | XG12      | Enabled | Disabled  | Disabled   | Disabled   | STP           | Disabled  | 200  |  |
| $\odot$ | 13                                                   | XG13      | Enabled | Disabled  | Disabled   | Disabled   | STP           | Disabled  | 200  |  |
| $\odot$ | 14                                                   | XG14      | Enabled | Disabled  | Disabled   | Disabled   | STP           | Disabled  | 200  |  |
| $\odot$ | 15                                                   | XG15      | Enabled | Disabled  | Disabled   | Disabled   | STP           | Disabled  | 200  |  |
| $\odot$ | 16                                                   | XG16      | Enabled | Disabled  | Disabled   | Disabled   | STP           | Disabled  | 200  |  |
| $\odot$ | 17                                                   | XG17      | Enabled | Disabled  | Disabled   | Disabled   | STP           | Disabled  | 200  |  |
| $\odot$ | 18                                                   | XG18      | Enabled | Disabled  | Disabled   | Disabled   | STP           | Disabled  | 200  |  |
| $\odot$ | 19                                                   | XG19      | Enabled | Disabled  | Disabled   | Disabled   | STP           | Disabled  | 200  |  |
| $\odot$ | 20                                                   | XG20      | Enabled | Disabled  | Disabled   | Disabled   | STP           | Disabled  | 200  |  |
| $\odot$ | 21                                                   | XG21      | Enabled | Disabled  | Disabled   | Disabled   | STP           | Disabled  | 200  |  |
| $\odot$ | 22                                                   | XG22      | Enabled | Disabled  | Disabled   | Disabled   | STP           | Disabled  | 200  |  |
| $\odot$ | 23                                                   | XG23      | Enabled | Disabled  | Disabled   | Disabled   | STP           | Disabled  | 200  |  |
| $\odot$ | 24                                                   | XG24      | Enabled | Disabled  | Disabled   | Disabled   | STP           | Disabled  | 200  |  |
| $\odot$ | 25                                                   | XG25      | Enabled | Disabled  | Disabled   | Disabled   | STP           | Disabled  | 200  |  |
| $\odot$ | 26                                                   | XG26      | Enabled | Disabled  | Disabled   | Disabled   | STP           | Disabled  | 200  |  |
| $\odot$ | 27                                                   | XG27      | Enabled | Disabled  | Disabled   | Disabled   | STP           | Disabled  | 200  |  |
| $\odot$ | 28                                                   | XG28      | Enabled | Disabled  | Disabled   | Disabled   | STP           | Disabled  | 200  |  |
| $\odot$ | 29                                                   | XG29      | Enabled | Disabled  | Disabled   | Disabled   | STP           | Disabled  | 200  |  |
| $\odot$ | 30                                                   | XG30      | Enabled | Disabled  | Disabled   | Disabled   | STP           | Disabled  | 200  |  |
| $\odot$ | 31                                                   | XG31      | Enabled | Disabled  | Disabled   | Disabled   | STP           | Disabled  | 200  |  |
| $\odot$ | 32                                                   | XG32      | Enabled | Disabled  | Disabled   | Disabled   | STP           | Disabled  | 200  |  |
| $\odot$ | 33                                                   | XG33      | Enabled | Disabled  | Disabled   | Disabled   | STP           | Disabled  | 200  |  |
| $\odot$ | 34                                                   | XG34      | Enabled | Disabled  | Disabled   | Disabled   | STP           | Disabled  | 200  |  |
| $\odot$ | 35                                                   | XG35      | Enabled | Disabled  | Disabled   | Disabled   | STP           | Disabled  | 200  |  |
| $\odot$ | 36                                                   | XG36      | Enabled | Disabled  | Disabled   | Disabled   | STP           | Disabled  | 200  |  |
| $\odot$ | 37                                                   | XG37      | Enabled | Disabled  | Disabled   | Disabled   | STP           | Disabled  | 200  |  |
| $\odot$ | 38                                                   | XG38      | Enabled | Disabled  | Disabled   | Disabled   | STP           | Disabled  | 200  |  |
| $\odot$ | 39                                                   | XG39      | Enabled | Disabled  | Disabled   | Disabled   | STP           | Disabled  | 200  |  |
| $\odot$ | 40                                                   | XG40      | Enabled | Disabled  | Disabled   | Disabled   | STP           | Disabled  | 200  |  |
| $\odot$ | 41                                                   | XG41      | Enabled | Disabled  | Disabled   | Disabled   | STP           | Disabled  | 200  |  |
| $\odot$ | 42                                                   | XG42      | Enabled | Disabled  | Disabled   | Disabled   | STP           | Disabled  | 200  |  |
| $\odot$ | 43                                                   | XG43      | Enabled | Disabled  | Disabled   | Disabled   | STP           | Disabled  | 200  |  |
| $\odot$ | 44                                                   | XG44      | Enabled | Disabled  | Disabled   | Disabled   | STP           | Disabled  | 200  |  |
| 0       | 45                                                   | XG45      | Enabled | Disabled  | Disabled   | Disabled   | STP           | Disabled  | 200  |  |
| $\odot$ | 46                                                   | XG46      | Enabled | Disabled  | Disabled   | Disabled   | STP           | Disabled  | 200  |  |
| 0       | 47                                                   | XG47      | Enabled | Disabled  | Disabled   | Disabled   | STP           | Disabled  | 200  |  |
| 0       | 48                                                   | XG48      | Enabled | Disabled  | Disabled   | Disabled   | STP           | Disabled  | 200  |  |
|         | Copy Sett                                            | ings      | Edi     | t         |            |            |               |           |      |  |

<u>4단계</u>. *인터페이스* 필드*에서* 라디오 버튼을 선택합니다.*Unit* 및 *Port* 또는 LAG 중 하나를 선택 할 수 *있습니다*.LAG를 선택한 경우 <u>7단계로 건너뜁니다</u>.

| Interface:            | Init 1 ▼ Port XG1 ▼ ◎ LAG 1 ▼                                                          |
|-----------------------|----------------------------------------------------------------------------------------|
| STP:                  | Enable                                                                                 |
| Edge Port:            | <ul> <li>Enable</li> <li>Auto</li> <li>Disable</li> </ul>                              |
| Root Guard:           | Enable                                                                                 |
| BPDU Guard:           | Enable                                                                                 |
| BPDU Handling:        | <ul> <li>Use Global Settings</li> <li>Filtering</li> <li>Flooding</li> </ul>           |
| 🜣 Path Cost:          | ● Use Default           ● User Defined         2000000           (Range: 1 - 20000000) |
| Priority:             | 128 💌                                                                                  |
| Port State:           | Disabled                                                                               |
| Designated Bridge ID: | N/A                                                                                    |
| Designated Port ID:   | N/A                                                                                    |
| Designated Cost:      | N/A                                                                                    |
| Forward Transitions:  | N/A                                                                                    |
| Speed:                | 10G                                                                                    |
| LAG:                  | N/A                                                                                    |
| Apply Close           |                                                                                        |

5단계. Unit 드롭다운 목록에서 구성할 유닛을 선택합니다.

|   | Interface:            | Ounit 1 Port XG1 ▼ ○ LAG 1 ▼                                                        |
|---|-----------------------|-------------------------------------------------------------------------------------|
|   | STP:                  | Enab                                                                                |
|   | Edge Port:            | <ul> <li>Enable</li> <li>Auto</li> <li>Disable</li> </ul>                           |
|   | Root Guard:           | Enable                                                                              |
|   | BPDU Guard:           | Enable                                                                              |
|   | BPDU Handling:        | <ul> <li>Use Global Settings</li> <li>Filtering</li> <li>Flooding</li> </ul>        |
| • | Path Cost:            | <ul> <li>Use Default</li> <li>User Defined 2000000 (Range: 1 - 20000000)</li> </ul> |
|   | Priority:             | 128 💌                                                                               |
|   | Port State:           | Disabled                                                                            |
|   | Designated Bridge ID: | N/A                                                                                 |
|   | Designated Port ID:   | N/A                                                                                 |
|   | Designated Cost:      | N/A                                                                                 |
|   | Forward Transitions:  | N/A                                                                                 |
|   | Speed:                | 10G                                                                                 |
|   | LAG:                  | N/A                                                                                 |

6단계. Port 드롭다운 목록에서 구성할 포트를 선택한 다음 <u>8단계</u>로 건너뜁니다.

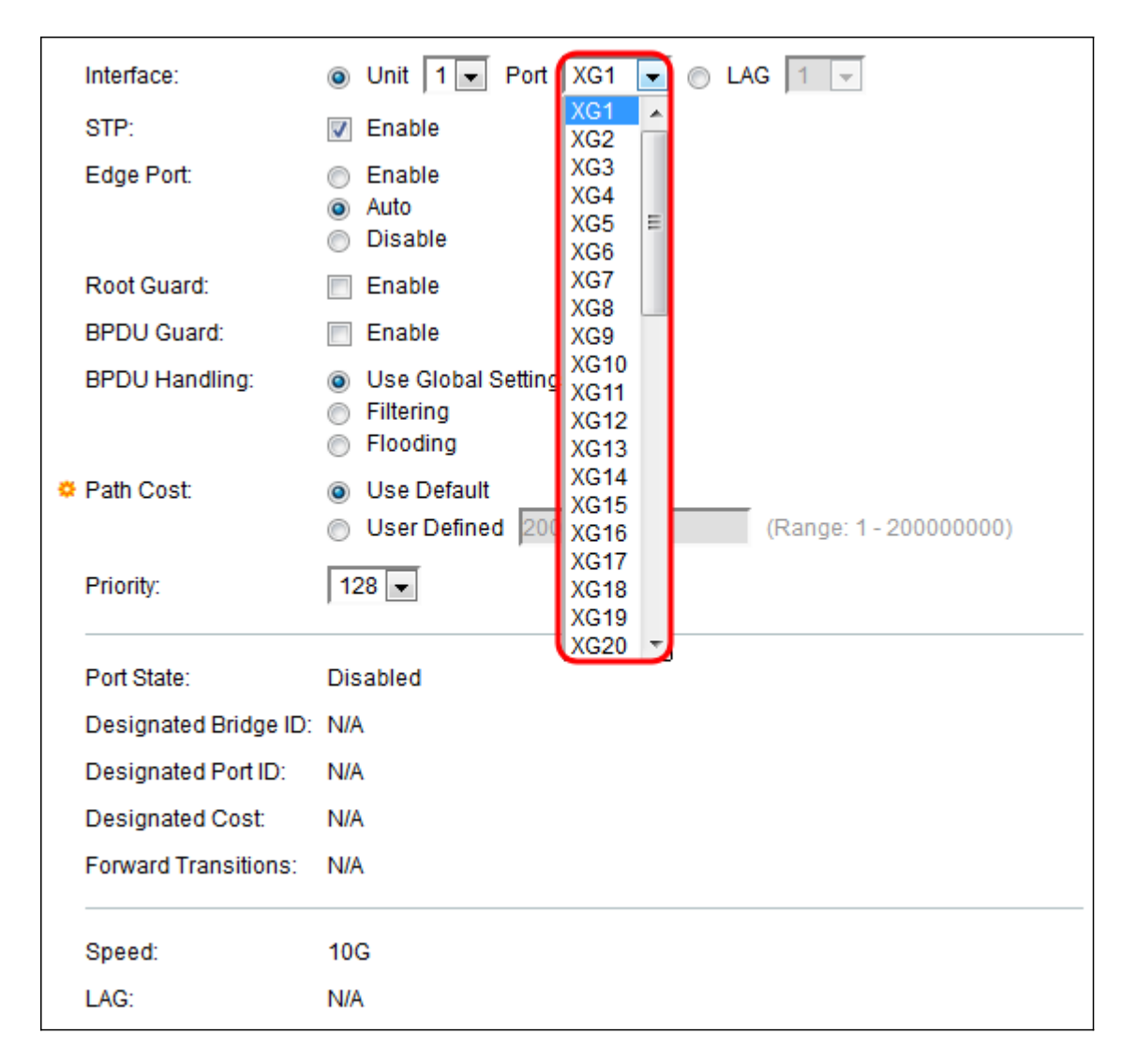

<u>7단계</u>. <u>4단계</u>에서 LAG를 선택한 경우, 구성하려는 LAG 포트를 선택합니다.

|   | Interface:            | O Unit 1                                                                     | 1                    | -  |              |
|---|-----------------------|------------------------------------------------------------------------------|----------------------|----|--------------|
|   | STP:                  | Enable                                                                       | 1<br>2               | ^  |              |
|   | Edge Port:            | <ul> <li>Enable</li> <li>Auto</li> <li>Disable</li> </ul>                    | 3<br>4<br>5<br>6     |    |              |
|   | Root Guard:           | Enable                                                                       | 7                    | Ξ  |              |
|   | BPDU Guard:           | Enable                                                                       | 9                    |    |              |
|   | BPDU Handling:        | <ul> <li>Use Global Settings</li> <li>Filtering</li> <li>Flooding</li> </ul> | 10<br>11<br>12<br>13 |    |              |
| • | Path Cost:            | <ul> <li>Use Default</li> <li>User Defined 20000 (I</li> </ul>               | 14<br>15<br>16       |    | - 200000000) |
|   | Priority:             | 128 💌                                                                        | 17<br>18<br>19       |    |              |
|   | Port State:           | Disabled                                                                     | 20                   | Ţ. |              |
|   | Designated Bridge ID: | N/A                                                                          |                      |    |              |
|   | Designated Port ID:   | N/A                                                                          |                      |    |              |
|   | Designated Cost:      | N/A                                                                          |                      |    |              |
|   | Forward Transitions:  | N/A                                                                          |                      |    |              |

<u>8단계</u>. STP 필드*에서* 포트에서 STP를 활성화하려면 Enable 확인란을 선택합니다.기본적으 로 선택되어 있습니다.

|   | Interface:            | O Unit 1                                                                            |
|---|-----------------------|-------------------------------------------------------------------------------------|
|   | STP:                  | Enable                                                                              |
|   | Edge Port:            | <ul> <li>Enable</li> <li>Auto</li> <li>Disable</li> </ul>                           |
|   | Root Guard:           | Enable                                                                              |
|   | BPDU Guard:           | Enable                                                                              |
|   | BPDU Handling:        | <ul> <li>Use Global Settings</li> <li>Filtering</li> <li>Flooding</li> </ul>        |
| • | Path Cost:            | <ul> <li>Use Default</li> <li>User Defined 2000000 (Range: 1 - 20000000)</li> </ul> |
|   | Priority:             | 128 💌                                                                               |
|   | Port State:           | Disabled                                                                            |
|   | Designated Bridge ID: | N/A                                                                                 |
|   | Designated Port ID:   | N/A                                                                                 |
|   | Designated Cost:      | N/A                                                                                 |
|   | Forward Transitions:  | N/A                                                                                 |
|   | Speed:                | 10G                                                                                 |
|   | LAG:                  | N/A                                                                                 |

9단계. Edge Port 필드에서 Enable, Auto 또는 Disable을 선택할 수 있습니다.포트에서 Fast Link 모드가 활성화된 경우 포트 링크가 작동하면 포트가 자동으로 Forwarding(전달) 상태로 설정됩니다.Fast Link는 port-fast라고도 합니다.STP는 약 30-45초 동안 "수신 대기"를 통해 작 동합니다.Fast Link를 활성화하면 포워딩 상태로 전환하기 전에 약 5초 동안만 수신 대기합니 다.

| Interface:            | O Unit 1                                                                            |
|-----------------------|-------------------------------------------------------------------------------------|
| STP:                  | Enable                                                                              |
| Edge Port:            | <ul> <li>Enable</li> <li>Auto</li> <li>Disable</li> </ul>                           |
| Root Guard:           | Enable                                                                              |
| BPDU Guard:           | Enable                                                                              |
| BPDU Handling:        | <ul> <li>Use Global Settings</li> <li>Filtering</li> <li>Flooding</li> </ul>        |
| Path Cost:            | <ul> <li>Use Default</li> <li>User Defined 2000000 (Range: 1 - 20000000)</li> </ul> |
| Priority:             | 128 💌                                                                               |
| Port State:           | Disabled                                                                            |
| Designated Bridge ID: | N/A                                                                                 |
| Designated Port ID:   | N/A                                                                                 |
| Designated Cost:      | N/A                                                                                 |
| Forward Transitions:  | N/A                                                                                 |
| Speed:                | 10G                                                                                 |
| LAG                   | N/A                                                                                 |

옵션은 다음과 같이 정의됩니다.

- Enable(활성화) 빠른 링크를 즉시 활성화합니다.
- Auto(자동) 인터페이스가 활성화되면 몇 초 후에 Fast Link(빠른 링크)를 활성화합니다.이렇게 하면 STP에서 빠른 링크를 활성화하기 전에 루프를 확인할 수 있습니다.
- Disable(비활성화) 빠른 링크를 비활성화합니다.

10단계. Root Guard 옵션은 네트워크에서 루트 브리지 배치를 적용하는 방법을 제공합니다 .Root **Guard**를 활성화하려면 Enable(활성화) 상자를 선택합니다.

| Interface:   | ۲              | Unit 1 - Port XG1 - O LAG 1 -                |
|--------------|----------------|----------------------------------------------|
| STP:         | $\checkmark$   | Enable                                       |
| Edge Port:   | ©<br>0         | Enable<br>Auto<br>Disable                    |
| Root Guard:  |                | Enable                                       |
| BPDU Guard   | i: 📃           | Enable                                       |
| BPDU Hand    | ling: O        | Use Global Settings<br>Filtering<br>Flooding |
| 🌣 Path Cost: | 0<br>0         | User Defined 2000000 (Range: 1 - 20000000)   |
| Priority:    | 12             | 28 💌                                         |
| Port State:  | Dis            | abled                                        |
| Designated   | Bridge ID: N/A | λ                                            |
| Designated   | Port ID: N/A   | λ                                            |
| Designated   | Cost: N//      | λ                                            |
| Forward Trai | nsitions: N/A  | ۱                                            |
| Speed:       | 10             | 3                                            |
| LAG:         | N//            | ١                                            |

11단계. BPDU(Bridge Protocol Data Units)는 네트워크 토폴로지의 루프를 탐지하기 위해 브 리지 간에 교환됩니다.BPDU Guard를 사용하면 STP 도메인 경계를 적용하고 활성 토폴로지 를 예측 가능하게 유지할 수 있습니다.BPDU Guard가 활성화된 포트 뒤에 있는 디바이스는 STP 토폴로지에 영향을 줄 수 없습니다.BPDU가 수신될 때 BPDU 가드 작업은 BPDU가 구성 된 포트를 비활성화합니다.이 경우 BPDU 메시지가 수신되고 적절한 SNMP 트랩이 생성됩니 다.BPDU Guard를 활성화하려면 Enable(활성화) 상자를 선택합니다.

| Interface:            | O Unit 1 ▼ Port XG1 ▼ ○ LAG 1 ▼                                                     |
|-----------------------|-------------------------------------------------------------------------------------|
| STP:                  | Enable                                                                              |
| Edge Port:            | <ul> <li>Enable</li> <li>Auto</li> <li>Disable</li> </ul>                           |
| Root Guard:           | Enable                                                                              |
| BPDU Guard:           | Enable                                                                              |
| BPDU Handling:        | <ul> <li>Use Global Settings</li> <li>Filtering</li> <li>Flooding</li> </ul>        |
| 🌣 Path Cost:          | <ul> <li>Use Default</li> <li>User Defined 2000000 (Range: 1 - 20000000)</li> </ul> |
| Priority:             | 128 💌                                                                               |
| Port State:           | Disabled                                                                            |
| Designated Bridge ID: | N/A                                                                                 |
| Designated Port ID:   | N/A                                                                                 |
| Designated Cost:      | N/A                                                                                 |
| Forward Transitions:  | N/A                                                                                 |
| Speed:                | 10G                                                                                 |
| LAG:                  | N/A                                                                                 |

12단계. BPDUHandling 필드*에서* 포트 또는 디바이스에서 STP가 비활성화된 경우 BPDU 패 킷이 관리되는 방법을 선택합니다.BPDU는 스패닝 트리 정보를 전송하는 데 사용됩니다.

|   | Interface:            | Ounit 1 ▼ Port XG1 ▼ ○ LAG 1 ▼                                               |
|---|-----------------------|------------------------------------------------------------------------------|
|   | STP:                  | Enable                                                                       |
|   | Edge Port:            | Enable                                                                       |
|   |                       | <ul> <li>Disable</li> </ul>                                                  |
|   | Root Guard:           | Enable                                                                       |
|   | BPDU Guard:           | Enable                                                                       |
|   | BPDU Handling:        | <ul> <li>Use Global Settings</li> <li>Filtering</li> <li>Flooding</li> </ul> |
| • | Path Cost:            | <ul> <li>Use Default</li> </ul>                                              |
|   |                       | O User Defined 2000000 (Range: 1 - 20000000)                                 |
|   | Priority:             | 128 💌                                                                        |
|   | Port State:           | Disabled                                                                     |
|   | Designated Bridge ID: | N/A                                                                          |
|   | Designated Port ID:   | N/A                                                                          |
|   | Designated Cost:      | N/A                                                                          |
|   | Forward Transitions:  | N/A                                                                          |
|   | 2                     | 100                                                                          |
|   | Speed:                | 10G                                                                          |
|   | Speed:<br>LAG:        | N/A                                                                          |

사용 가능한 옵션은 다음과 같습니다.

- 전역 설정 사용 에 정의된 설정을 사용하려면 선택합니다.
- <u>SG350XG 및 SG550XG</u> 페이지<u>의 STP 상태 및 전역 설정</u>
- Filtering(필터링) 인터페이스에서 Spanning Tree(스패닝 트리)가 비활성화된 경우 BPDU 패 킷을 필터링합니다.
- 플러딩 스패닝 트리가 인터페이스에서 비활성화된 경우 BPDU 패킷을 플러딩합니다.

13단계. Path Cost 필드에서 시스템에서 생성한 기본 비용을 사용하는 Use Default 또는 포트 기여도를 루트 경로 비용에 설정하는 User Defined를 선택합니다.

| Interface:           | Ounit 1 ▼ Port XG1 ▼ ○ LAG 1 ▼                  |
|----------------------|-------------------------------------------------|
| STP:                 | Enable                                          |
| Edge Port:           | Enable                                          |
|                      | <ul> <li>Auto</li> <li>Disable</li> </ul>       |
| Root Guard:          | Enable                                          |
| BPDU Guard:          | Enable                                          |
| BPDU Handling:       | O Use Global Settings                           |
|                      | <ul> <li>Filtering</li> <li>Flooding</li> </ul> |
| 🌣 Path Cost:         | Use Default                                     |
|                      | O User Defined 2000000 (Range: 1 - 20000000)    |
| Priority:            | 128 💌                                           |
|                      |                                                 |
| Port State:          | Disabled                                        |
| Designated Bridge ID | r. N/A                                          |
| Designated Port ID:  | N/A                                             |
| Designated Cost:     | N/A                                             |
| Forward Transitions: | N/A                                             |
| Speed:               | 10G                                             |
| LAG:                 | N/A                                             |

14단계. Priority(우선순위) 필드에서 포트의 우선순위 값을 설정합니다.우선 순위 값은 브리지 에 루프에 두 개의 포트가 연결된 경우 포트 선택에 영향을 줍니다.우선순위는 0~240의 값이 며 16씩 증가합니다. 가장 낮은 우선순위는 0이고 가장 높은 우선순위는 240입니다.

| Interface:            | Ounit 1 ■ Port XG1 ■ ○ LAG 1 ■                                               |
|-----------------------|------------------------------------------------------------------------------|
| STP:                  | Carl Enable                                                                  |
| Edge Port:            | <ul> <li>Enable</li> <li>Auto</li> <li>Disable</li> </ul>                    |
| Root Guard:           | Enable                                                                       |
| BPDU Guard:           | Enable                                                                       |
| BPDU Handling:        | <ul> <li>Use Global Settings</li> <li>Filtering</li> <li>Flooding</li> </ul> |
| 🌣 Path Cost:          | Use Default     User Defined 2000000 (Range: 1 - 20000000)                   |
| Priority:             | 128 <b>•</b> 0                                                               |
| Port State:           | 16<br>32                                                                     |
| Designated Bridge ID: | 48<br>64                                                                     |
| Designated Port ID:   | 80                                                                           |
| Designated Cost:      | 112                                                                          |
| Forward Transitions:  | 128<br>144<br>160                                                            |
| Speed:                | 176<br>192                                                                   |
| LAG:                  | 208<br>224                                                                   |
| Apply Close           | 240                                                                          |

Port *State(포트 상태*)는 포트의 현재 STP 상태를 표시합니다.

| Interface:           | Onit 1 ▼ Port XG1 ▼ ○ LAG 1 ▼                                                                         |
|----------------------|----------------------------------------------------------------------------------------------------|
| STP:                 | Enable                                                                                                |
| Edge Port:           | <ul> <li>Enable</li> <li>Auto</li> <li>Disable</li> </ul>                                             |
| Root Guard:          | Enable                                                                                                |
| BPDU Guard:          | Enable                                                                                                |
| BPDU Handling:       | <ul> <li>Use Global Settings</li> <li>Filtering</li> <li>Flooding</li> </ul>                          |
| Path Cost:           | <ul> <li>Use Default</li> <li>User Defined</li> <li>2000000</li> <li>(Range: 1 - 20000000)</li> </ul> |
| Priority:            | 128 💌                                                                                                 |
| Port State:          | Disabled                                                                                              |
| Designated Bridge ID | : N/A                                                                                                 |
| Designated Port ID:  | N/A                                                                                                   |
| Designated Cost:     | N/A                                                                                                   |
| Forward Transitions: | N/A                                                                                                   |
| Speed:               | 10G                                                                                                   |
| LAG:                 | N/A                                                                                                   |

상태는 다음과 같이 정의됩니다.

- Disabled(비활성화됨) STP가 현재 포트에서 비활성화되어 있습니다.포트는 MAC 주소를 학 습하는 동안 트래픽을 전달합니다.
- Blocking(차단) 포트가 현재 차단되어 있으며 트래픽을 전달할 수 없습니다(BPDU 데이터 제 외). 또는 MAC 주소를 학습할 수 없습니다.
- 수신 대기 포트가 수신 대기 모드입니다.포트는 트래픽을 전달할 수 없으며 MAC 주소를 알 수 없습니다.
- 학습 포트가 학습 모드입니다.포트는 트래픽을 전달할 수 없지만 새 MAC 주소를 학습할 수 있습니다.
- 포워딩 포트가 포워딩 모드에 있습니다.포트는 트래픽을 전달하고 새 MAC 주소를 학습할 수 있습니다.

Designated Bridge ID(지정된 브리지 ID)는 브리지 우선 순위와 지정된 브리지의 MAC 주소를 표시합니다.

| Interface:           | Ounit 1 ▼ Port XG1 ▼ ○ LAG 1 ▼                                                      |
|----------------------|-------------------------------------------------------------------------------------|
| STP:                 | Enable                                                                              |
| Edge Port:           | <ul> <li>Enable</li> <li>Auto</li> <li>Disable</li> </ul>                           |
| Root Guard:          | Enable                                                                              |
| BPDU Guard:          | Enable                                                                              |
| BPDU Handling:       | <ul> <li>Use Global Settings</li> <li>Filtering</li> <li>Flooding</li> </ul>        |
| 🌣 Path Cost:         | <ul> <li>Use Default</li> <li>User Defined 2000000 (Range: 1 - 20000000)</li> </ul> |
| Priority:            | 128 💌                                                                               |
| Port State:          | Disabled                                                                            |
| Designated Bridge ID |                                                                                     |
| Designated Port ID:  | N/A                                                                                 |
| Designated Cost:     | N/A                                                                                 |
| Forward Transitions: | N/A                                                                                 |
| Speed:               | 10G                                                                                 |
| LAG:                 | N/A                                                                                 |

Designated Port ID(지정 포트 ID)에는 선택한 포트의 우선 순위 및 인터페이스가 표시됩니다.

| Interface:           | Onit 1 ▼ Port XG1 ▼ ○ LAG 1 ▼                                                                         |
|----------------------|----------------------------------------------------------------------------------------------------|
| STP:                 | Carable                                                                                               |
| Edge Port:           | <ul> <li>Enable</li> <li>Auto</li> <li>Disable</li> </ul>                                             |
| Root Guard:          | Enable                                                                                                |
| BPDU Guard:          | Enable                                                                                                |
| BPDU Handling:       | <ul> <li>Use Global Settings</li> <li>Filtering</li> <li>Flooding</li> </ul>                          |
| 🌣 Path Cost:         | <ul> <li>Use Default</li> <li>User Defined</li> <li>2000000</li> <li>(Range: 1 - 20000000)</li> </ul> |
| Priority:            | 128 -                                                                                                 |
| Port State:          | Disabled                                                                                              |
| Designated Bridge ID | : N/A                                                                                                 |
| Designated Port ID:  |                                                                                                    |
| Designated Cost: N/A |                                                                                                    |
| Forward Transitions: | N/A                                                                                                   |
| Speed:               | 10G                                                                                                   |
| LAG:                 | N/A                                                                                                   |

Designated *Cost*는 STP 토폴로지에 참여하는 포트의 비용을 표시합니다.STP에서 루프를 탐 지할 경우 비용이 낮은 포트가 차단될 가능성이 낮습니다.

| Interface:                                         | Init 1 ▼ Port XG1 ▼ ○ LAG 1 ▼                                                       |
|----------------------------------------------------|-------------------------------------------------------------------------------------|
| STP:                                               | Enable                                                                              |
| Edge Port:                                         | <ul> <li>Enable</li> <li>Auto</li> <li>Disable</li> </ul>                           |
| Root Guard:                                        | Enable                                                                              |
| BPDU Guard:                                        | Enable                                                                              |
| BPDU Handling:                                     | <ul> <li>Use Global Settings</li> <li>Filtering</li> <li>Flooding</li> </ul>        |
| 🌣 Path Cost:                                       | <ul> <li>Use Default</li> <li>User Defined 2000000 (Range: 1 - 20000000)</li> </ul> |
| Priority:                                          | 128 💌                                                                               |
| Port State:                                        | Disabled                                                                            |
| Designated Bridge ID                               | ): N/A                                                                              |
| Designated Port ID:                                | N/A                                                                                 |
| Designated Cost: (N/A)<br>Forward Transitions: N/A |                                                                                     |
|                                                    |                                                                                     |
| 1.40:                                              | NUA                                                                                 |

Forward Transitions는 포트가 차단 상태에서 전달 상태로 변경된 횟수를 표시합니다.

| Interface:           | Ounit 1 ▼ Port XG1 ▼ ○ LAG 1 ▼                                                                        |
|----------------------|----------------------------------------------------------------------------------------------------|
| STP:                 | Carable                                                                                               |
| Edge Port:           | <ul> <li>Enable</li> <li>Auto</li> <li>Disable</li> </ul>                                             |
| Root Guard:          | Enable                                                                                                |
| BPDU Guard:          | Enable                                                                                                |
| BPDU Handling:       | <ul> <li>Use Global Settings</li> <li>Filtering</li> <li>Flooding</li> </ul>                          |
| Path Cost:           | <ul> <li>Use Default</li> <li>User Defined</li> <li>2000000</li> <li>(Range: 1 - 20000000)</li> </ul> |
| Priority:            | 128 🗸                                                                                                 |
| Port State:          | Disabled                                                                                              |
| Designated Bridge ID | : N/A                                                                                                 |
| Designated Port ID:  | N/A                                                                                                   |
| Designated Cost:     | N/A                                                                                                   |
| Forward Transitions: |                                                                                                    |
| Speed:               | 10G                                                                                                   |
| LAG:                 | N/A                                                                                                   |

Speed(*속도*)는 포트의 속도를 표시합니다.

|                                                  | Interface:            | Ounit 1 ▼ Port XG1 ▼ ◎ LAG 1 ▼                                                      |
|--------------------------------------------------|-----------------------|-------------------------------------------------------------------------------------|
|                                                  | STP:                  | Enable                                                                              |
|                                                  | Edge Port:            | <ul> <li>Enable</li> <li>Auto</li> <li>Disable</li> </ul>                           |
|                                                  | Root Guard:           | Enable                                                                              |
|                                                  | BPDU Guard:           | Enable                                                                              |
|                                                  | BPDU Handling:        | <ul> <li>Use Global Settings</li> <li>Filtering</li> <li>Flooding</li> </ul>        |
| ۰                                                | Path Cost:            | <ul> <li>Use Default</li> <li>User Defined 2000000 (Range: 1 - 20000000)</li> </ul> |
|                                                  | Priority:             | 128 💌                                                                               |
| Port State: Disabled                             |                       | Disabled                                                                            |
|                                                  | Designated Bridge ID: | N/A                                                                                 |
|                                                  | Designated Port ID:   | N/A                                                                                 |
| Designated Cost: N/A<br>Forward Transitions: N/A |                       | N/A                                                                                 |
|                                                  |                       | N/A                                                                                 |
|                                                  | Speed:                | 100                                                                                 |
|                                                  | LAG:                  | N/A                                                                                 |

**참고:<u>4단계</u>에서 LAG***를* **선택한 경우 이를 사용할 수 없습니다.** 

LAG는 포트가 속한 LAG를 표시합니다.포트가 LAG의 멤버인 경우 LAG 설정이 포트 설정을 재정의합니다.

|                                                  | Interface:            | Init 1 ▼ Port XG1 ▼ ○ LAG 1 ▼                                                       |
|--------------------------------------------------|-----------------------|-------------------------------------------------------------------------------------|
|                                                  | STP:                  | Enable                                                                              |
|                                                  | Edge Port:            | <ul> <li>Enable</li> <li>Auto</li> <li>Disable</li> </ul>                           |
|                                                  | Root Guard:           | Enable                                                                              |
|                                                  | BPDU Guard:           | Enable                                                                              |
|                                                  | BPDU Handling:        | <ul> <li>Use Global Settings</li> <li>Filtering</li> <li>Flooding</li> </ul>        |
| ٥                                                | Path Cost:            | <ul> <li>Use Default</li> <li>User Defined 2000000 (Range: 1 - 20000000)</li> </ul> |
|                                                  | Priority:             | 128 -                                                                               |
| Port State: Disabled                             |                       | Disabled                                                                            |
|                                                  | Designated Bridge ID: | N/A                                                                                 |
|                                                  | Designated Port ID:   | N/A                                                                                 |
| Designated Cost: N/A<br>Forward Transitions: N/A |                       | N/A                                                                                 |
|                                                  |                       | N/A                                                                                 |
|                                                  | Speed:                | 10G                                                                                 |
|                                                  | LAG:                  | N/A                                                                                 |

**참고:**<u>4단계</u>에서 LAG를 선택한 경우에는 이 옵션을 사용할 수 없습니다.

15단계. 적용을 **누릅니다**.인터페이스 설정은 실행 중인 구성 파일에 기록됩니다.

|   | Interface:            | O Unit 1 ▼ Port XG1 ▼ ○ LAG 1 ▼                                                     |
|---|-----------------------|-------------------------------------------------------------------------------------|
|   | STP:                  | Enable                                                                              |
|   | Edge Port:            | <ul> <li>Enable</li> <li>Auto</li> <li>Disable</li> </ul>                           |
|   | Root Guard:           | Enable                                                                              |
|   | BPDU Guard:           | Enable                                                                              |
|   | BPDU Handling:        | <ul> <li>Use Global Settings</li> <li>Filtering</li> <li>Flooding</li> </ul>        |
| • | Path Cost:            | <ul> <li>Use Default</li> <li>User Defined 2000000 (Range: 1 - 20000000)</li> </ul> |
|   | Priority:             | 128 💌                                                                               |
|   | Port State:           | Disabled                                                                            |
|   | Designated Bridge ID: | N/A                                                                                 |
|   | Designated Port ID:   | N/A                                                                                 |
|   | Designated Cost:      | N/A                                                                                 |
|   | Forward Transitions:  | N/A                                                                                 |
|   | Speed:                | 10G                                                                                 |
|   | LAG:                  | N/A                                                                                 |
| C | Apply Close           |                                                                                     |

16단계. 포트의 설정을 다른 포트 또는 포트 그룹에 빠르게 복사하려면 STP *Interface Settings(STP 인터페이스 설정)*에서 해당 라디오 버튼을 선택하고 **Copy Settings(설정 복사...** ) 버튼을 클릭합니다.

| STP Interface Setting Table         Filter: Interface Type equals to Port of Unit 1 Go         Entry No.       Interface       STP       Edge Port       Root Guard       BPDU Guard       BPDU Handling       Port Role       F         Image: Interface Type equals to Port of Unit 1 Image: Interface Type equals to Port of Unit 1 Image: Interface Port of Type equals to Port of Unit 1 Image: Interface Port of Type equals to Port of Unit 1 Image: Interface Port of Unit 1 Image: Interface Port of Type equals to Port of Unit 1 Image: Interface Port of Unit 1 Image: Interface Port of Type equals to Port of Unit 1 Image: Interface Port of Unit 1 Image: Interface Port of Unit 1 Image: Interface Port of Unit 1 Image: Interface Port of Unit 1 Image: Interface Port of Unit 1 Image: Interface Port of Unit 1 Image: Interface Port of Unit 1 Image: Interface Po                                                                                                    |
|----------------------------------------------------------------------------------------------------|
| Filter: Interface Type equals to Port of Unit 1 Go         Entry No.       Interface       STP       Edge Port       Root Guard       BPDU Guard       BPDU Handling       Port Role       F         Image: Interface Type equals to Port of Unit 1 Go       Interface       STP       Edge Port       Root Guard       BPDU Guard       BPDU Handling       Port Role       F         Image: Interface Type equals to Port of Unit 1 Go       Interface       STP       Edge Port       Root Guard       BPDU Guard       BPDU Handling       Port Role       F         Image: Interface Type equals to Port of Unit 1 Go       Image: Image: I                                                                                                    |
| Entry No.InterfaceSTPEdge PortRoot GuardBPDU GuardBPDU HandlingPort RoleFImage: Constraint of the state of the state of                                                                                            |
| Image: Non-State index and the index and the index and t |
| O2XG2EnabledDisabledDisabledDisabledSTPDisabledO3XG3EnabledDisabledDisabledDisabledSTPDisabledO4XG4EnabledDisabledDisabledDisabledSTPDisabledO5XG5EnabledDisabledDisabledDisabledSTPDisabledO6XG6EnabledDisabledDisabledDisabledSTPDisabledO7XG7EnabledDisabledDisabledDisabledSTPDisabled                                                                                                    |
| 3       XG3       Enabled       Disabled       Disabled       Disabled       STP       Disabled         4       XG4       Enabled       Disabled       Disabled       Disabled       STP       Disabled         5       XG5       Enabled       Disabled       Disabled       Disabled       STP       Disabled         5       XG5       Enabled       Disabled       Disabled       Disabled       STP       Disabled         6       XG6       Enabled       Disabled       Disabled       Disabled       STP       Disabled         6       XG6       Enabled       Disabled       Disabled       Disabled       STP       Disabled         7       XG7       Enabled       Disabled       Disabled       Disabled       STP       Disabled                                                                                                    |
| ·       4 XG4       Enabled       Disabled       Disabled       Disabled       STP       Disabled         ·       ·       ·       ·       ·       Disabled       Disabled       Disabled       Disabled       STP       Disabled         ·       ·       ·       ·       ·       ·       ·       Disabled       Disabled       Disabled       STP       Disabled         ·       ·       ·       ·       ·       ·       ·       ·       ·       Disabled       Disabled       Disabled       STP       Disabled         ·       ·       ·       ·       ·       ·       ·       ·       ·       ·       ·       ·       ·       ·       ·       ·       ·       ·       ·       ·       ·       ·       ·       ·       ·       ·       ·       ·       ·       ·       ·       ·       ·       ·       ·       ·       ·       ·       ·       ·       ·       ·       ·       ·       ·       ·       ·       ·       ·       ·       ·       ·       ·       ·       ·       ·       ·       ·       ·       ·       ·                                                                                                    |
| 5       XG5       Enabled       Disabled       Disabled       Disabled       STP       Disabled         6       XG6       Enabled       Disabled       Disabled       Disabled       STP       Disabled         7       XG7       Enabled       Disabled       Disabled       Disabled       STP       Disabled                                                                                                    |
| 6         XG6         Enabled         Disabled         Disabled         Disabled         STP         Disabled           7         XG7         Enabled         Disabled         Disabled         Disabled         STP         Disabled                                                                                                    |
| 7 XG7 Enabled Disabled Disabled Disabled STP Disabled                                                                                                    |
|                                                                                                    |
| 8 XG8 Enabled Disabled Disabled STP Disabled                                                                                                    |
| 9 XG9 Enabled Disabled Disabled STP Disabled                                                                                                    |
| 10 XG10 Enabled Disabled Disabled Disabled STP Disabled                                                                                                    |
| 11 XG11 Enabled Disabled Disabled Disabled STP Disabled                                                                                                    |
| 12 XG12 Enabled Disabled Disabled Disabled STP Disabled                                                                                                    |
| 13 XG13 Enabled Disabled Disabled Disabled STP Disabled                                                                                                    |
| 14 XG14 Enabled Disabled Disabled Disabled STP Disabled                                                                                                    |
| 15 XG15 Enabled Disabled Disabled Disabled STP Disabled                                                                                                    |
| 16 XG16 Enabled Disabled Disabled Disabled STP Disabled                                                                                                    |
| 17 XG17 Enabled Disabled Disabled Disabled STP Disabled                                                                                                    |
| 18 XG18 Enabled Disabled Disabled STP Disabled                                                                                                    |
| 19 XG19 Enabled Disabled Disabled STP Disabled                                                                                                    |
| 20 XG20 Enabled Disabled Disabled STP Disabled                                                                                                    |
| 21 XG21 Enabled Disabled Disabled STP Disabled                                                                                                    |
| 22 XG22 Enabled Disabled Disabled STP Disabled                                                                                                    |
| 23 XG23 Enabled Disabled Disabled STP Disabled                                                                                                    |
| 24 XG24 Enabled Disabled Disabled Disabled STP Disabled                                                                                                    |
| 25 XG25 Enabled Disabled Disabled Disabled STP Disabled                                                                                                    |
| 26 XG26 Enabled Disabled Disabled Disabled STP Disabled                                                                                                    |
| O 27 XG27 Enabled Disabled Disabled Disabled STP Disabled                                                                                                    |
| O         28 XG28         Enabled         Disabled         Disabled         Disabled         Simplified         Disabled           O         28 XG28         Enabled         Disabled         Disabled         Disabled         Simplified         Disabled         Disabled                                                                                                    |
| 29 XG29 Enabled Disabled Disabled Disabled STP Disabled                                                                                                    |
| 30 XG30 Enabled Disabled Disabled Disabled STP Disabled                                                                                                    |
| 31 XG31 Ellabled Disabled Disabled Disabled STP Disabled                                                                                                    |
| 32 XG32 Enabled Disabled Disabled Disabled STP Disabled                                                                                                    |
| 33 XG33 Ellabled Disabled Disabled Disabled STP Disabled                                                                                                    |
| 34 XG34 Ellabled Disabled Disabled Disabled STP Disabled                                                                                                    |
| 26 VC26 Enabled Disabled Disabled Disabled STP Disabled                                                                                                    |
| 30 XG30 Ellabled Disabled Disabled Disabled STP Disabled                                                                                                    |
| 29 YC29 Enabled Disabled Disabled Disabled STP Disabled                                                                                                    |
| 30 XG30 Enabled Disabled Disabled Disabled STP Disabled                                                                                                    |
| 40 XG40 Enabled Disabled Disabled Disabled STP Disabled                                                                                                    |
| 40 XG40 Ellabled Disabled Disabled Disabled STP Disabled                                                                                                    |
| 42 XG42 Enabled Disabled Disabled Disabled STP Disabled                                                                                                    |
| 43 XG43 Enabled Disabled Disabled Disabled STP Disabled                                                                                                    |
| 44 XG44 Enabled Disabled Disabled Disabled STP Disabled                                                                                                    |
| 45 XG45 Enabled Disabled Disabled Disabled STP Disabled                                                                                                    |
| 46 XG46 Enabled Disabled Disabled Disabled STP Disabled                                                                                                    |
| 47 XG47 Enabled Disabled Disabled Disabled STP Disabled                                                                                                    |
| 48 XG48 Enabled Disabled Disabled Disabled STP Disabled                                                                                                    |
| Copy Settings Edit                                                                                                    |

#### 17단계. *Copy Settings*(설정 복사) 창에 복사할 포트를 텍스트 필드에 입력합니다.여러 포트를 쉼표로 구분하거나 포트 범위를 지정할 수 있습니다.

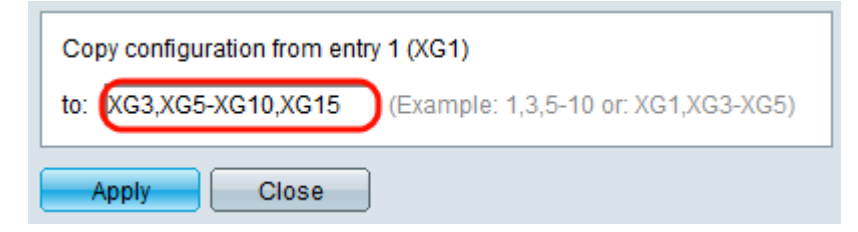

18단계. 적용을 **누릅니다**.설정이 복사됩니다.

| Copy configuration from entry 1 (XG1) |                                     |
|---------------------------------------|-------------------------------------|
| to: XG3,XG5-XG10,XG15                 | (Example: 1,3,5-10 or: XG1,XG3-XG5) |
| Apply Close                           |                                     |